# SOOM智能证书验证指南

适用于2021年以后推出的SOOM玩偶的认证方法。 不支持近距离无线通信(NFC)功能的手机是不能使用。

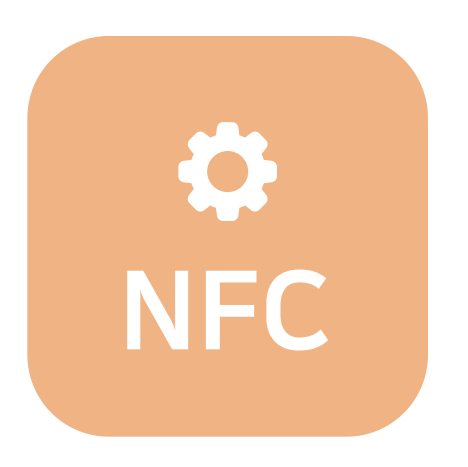

1. 激活NFC功能

✓ 使用安卓(Android) 操作系统时首先在手机的设置或通知上激活NFC功能如果NFC设定为卡模式,请转换成基本模式。

✓ 使用iOS操作系统时 请打开控制中心的NFC scan mode (需要 iOS 14 以上的操作系统)。

是否支持NFC功能,请咨询与手机制造商。

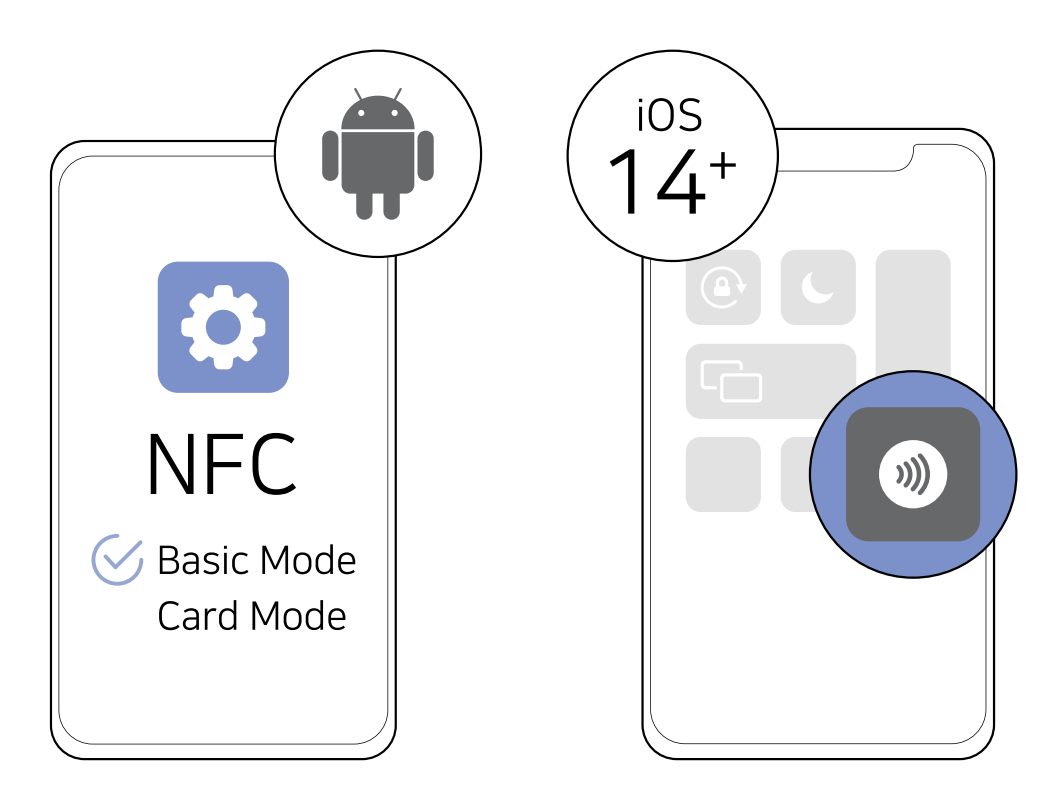

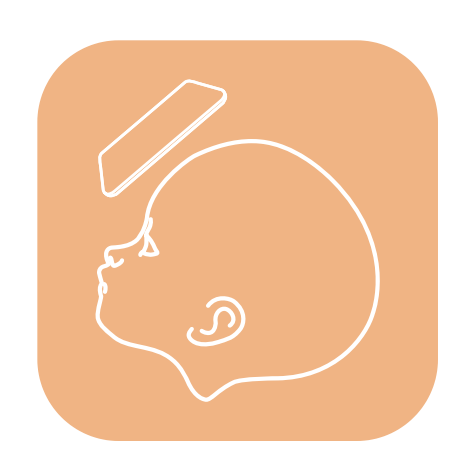

把NFC天线部分请扫在SOOM娃娃的额头或胸部正中央处。
Mini Gem·Petit Gem·Timp等小娃娃是请扫在头盖的中央处。
将手机尽量接近与玩偶,同时注意不要互相接触,以免损伤玩偶的表面。
因为装手机壳的手机难于扫出来,请暂时取下。
NFC 天线的位置请咨询与手机制造商。

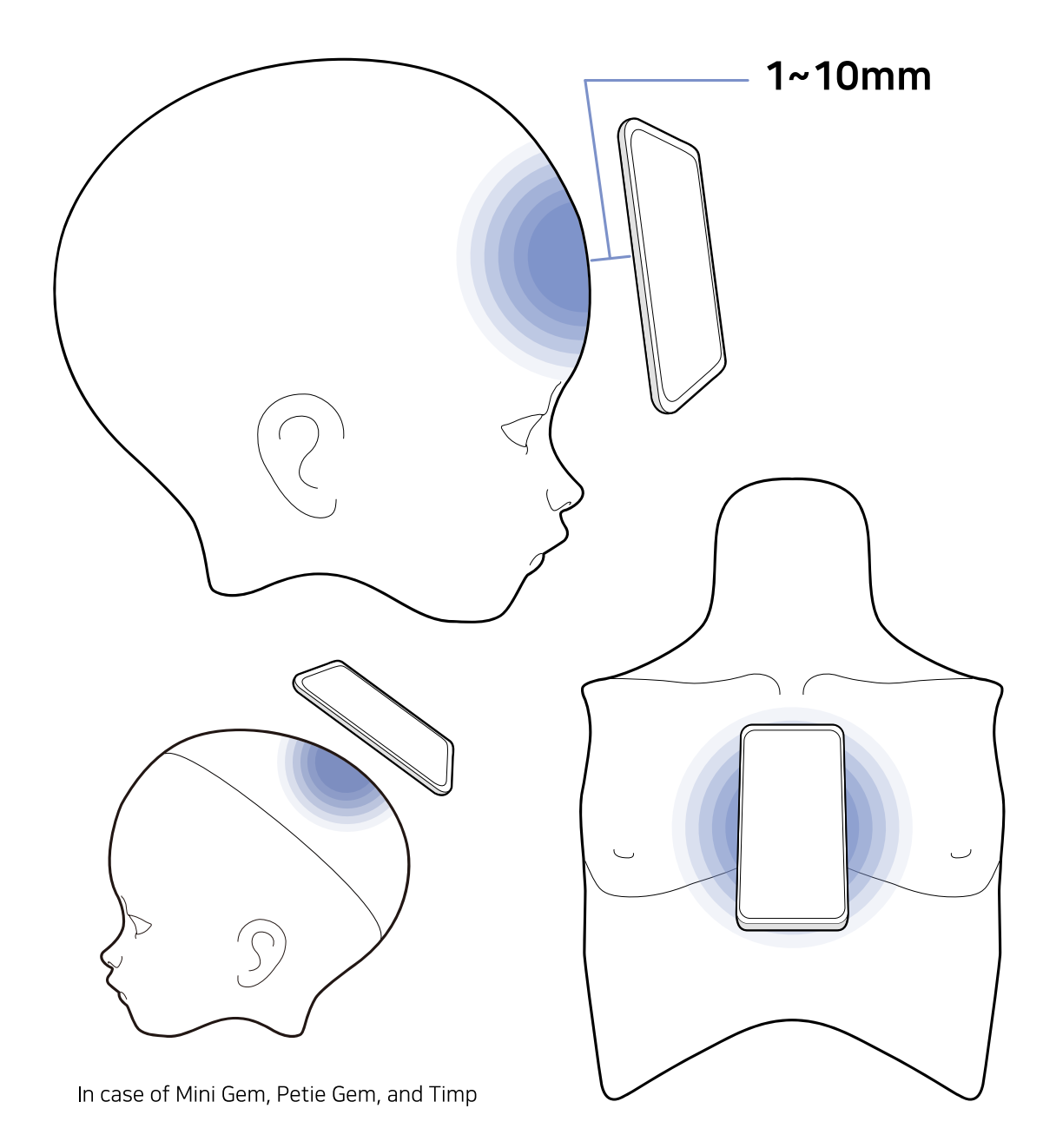

△ NFC 通信不畅时

因为每个机器的NFC天线位置不同,所以首先确认一下自己的智能手机的NFC天线的位置后,请扫一下相应的部分。 如果难以确认天线位置的话,请尽量接近把自己的手机背面与娃娃的表面后,从上到下慢慢地探索NFC的位置。

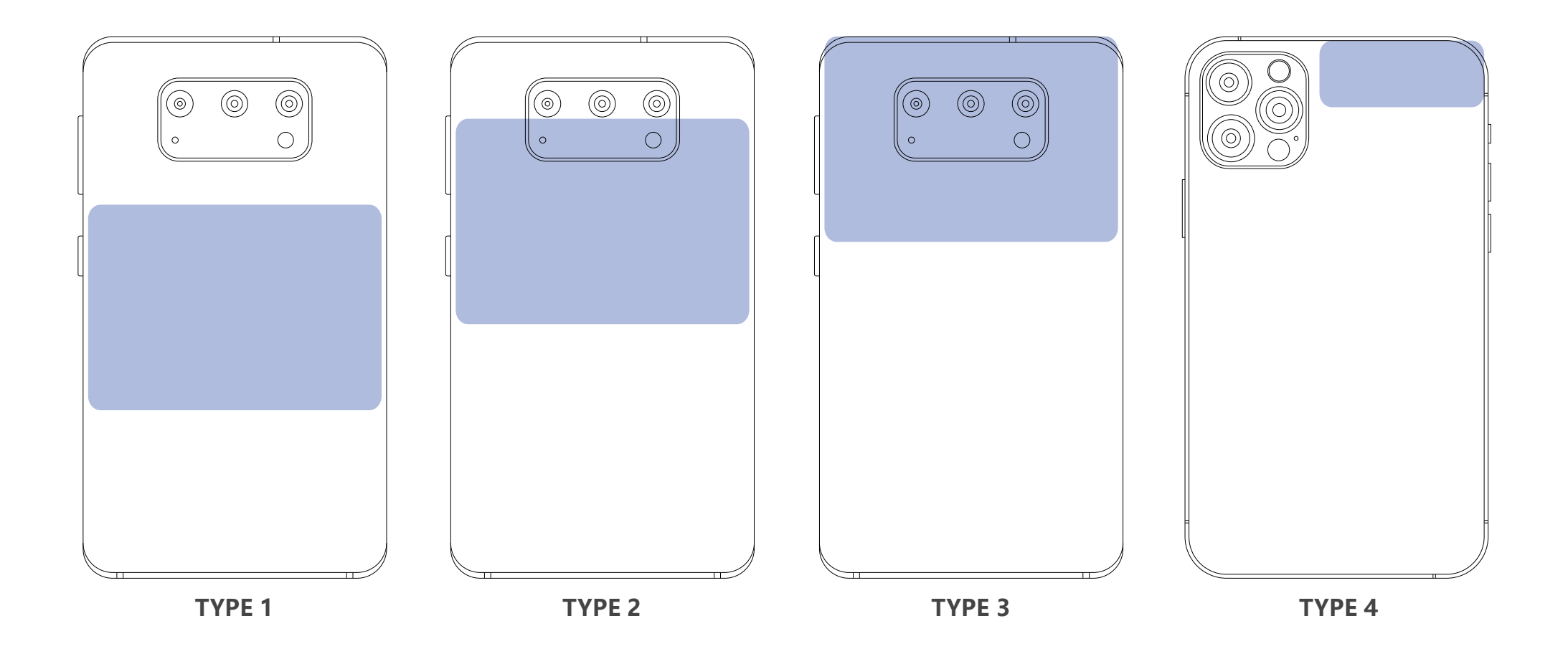

## TYPE 1 位于手机背面中央处

[Samsung] Galaxy S Series, Galaxy Note Series, Galaxy FOLD 等不包括在TYPE2、TYPE3的终端机 [LG] G7 ThinQ(2018), Q6\*(2017), G6(2017), X401(2017), X400(2017), X300(2017), K10(2016), V10(2015) Band Play(2015), G4(2015), G Stylo(2015), Volt(2015) 等不包括在TYPE2、TYPE3的终端机

## TYPE 2 位于手机后面的相机下端处

[Samsung] Galaxy A5(2016, 2017), A7(2016, 2017), A8(2018), Note1, Note2 [LG] V30(2017), X500(2017), X5(2017), X Power(2016), U Phone(2016), X Cam(2016), X Skin(2016) 等

### TYPE 3 位于手机后面的相机右侧上端处

[Samsung] Galaxy A30(2019), A40(2019), A50(2019), A90(2019), A8(2016), J5(2017), J7(2017)

### TYPE 4 终端机背面摄像头右侧上端部分

iPhone 11 Series, 12 Series, X Series, 8 Series, 7 Series

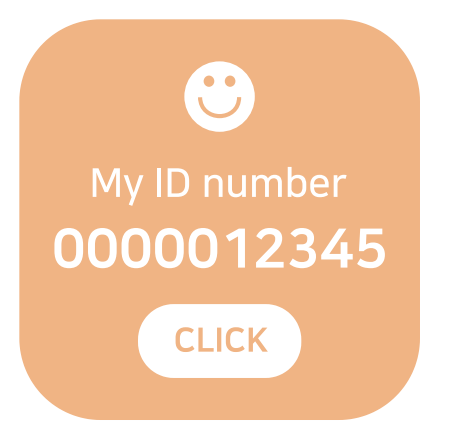

3. 识别SOOM娃娃了,在手机屏幕上会显出正品认证号。 根据自己的手机设定情况,弹出浏览器选择窗时 请选择想要的浏览器。

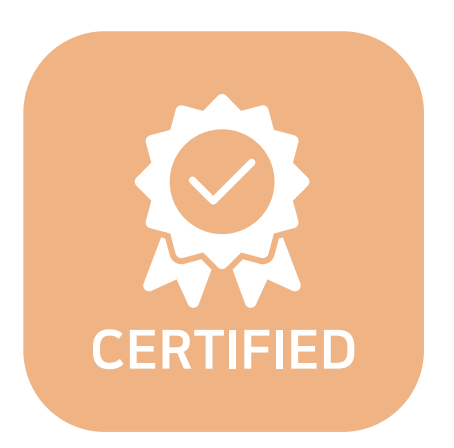

4. 请按下证书验证(Certificate Verification) 按钮后确认查询结果。 如果查询结果有误,请咨询在Q&A。

Last updated on 18/12/2020